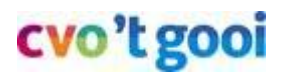

14 maart 2020

# Hoe kunnen leerlingen opdrachten inleveren?

### Inhoudsopgave

| Welke wegen zijn er in Office 365 om bereikt te worden                | 2   |
|-----------------------------------------------------------------------|-----|
| Mogelijkheid 1a - Via delen vanuit de Onedrive van de leerling zelf   | 2   |
| Mogelijkheid 1b - In Onedrive nagaan wie er wat gedeeld heeft met jou | u 2 |
| Mogelijkheid 2 - Leerlingen mailen hun werk naar jou                  | 2   |

De meest gewenste manier van inleveren is de ELO van Magister. Via het kopje Opdracht inleveren. De docent moet wel de opdracht eerst klaarzetten.

Dit document toont enkele basismanieren hoe leerlingen hun opdrachten kunnen inleveren met gebruik van Office 365. De reeds bekende manieren van inleveren zijn ook nog mogelijk. Dat kan via bijvoorbeeld Magister, je portfoliosite, Learnbeat, etc.

Je spreekt de manier van inleveren per klas, per vak af.

#### Uitleg voor de leerlingen

In <u>www.mijncvo.nl</u> in het **Lesbrievenmenu** van de leerlingen staat de volgende lesbrief voor leerlingen klaar:

Documenten delen met een docent.

# cvo't gooi

# Welke wegen zijn er in Office 365 om bereikt te worden

### Mogelijkheid 1a - Via delen vanuit de Onedrive van de leerling zelf

Open via mijncvo.nl je Onedrive

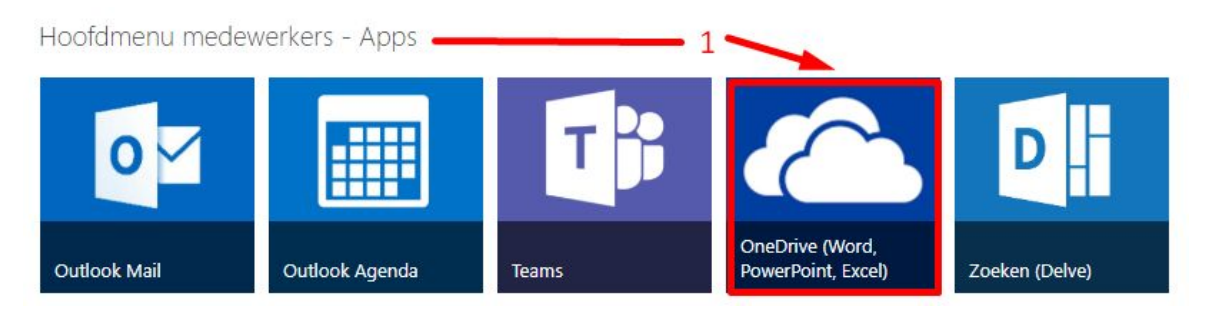

## Mogelijkheid 1b - In Onedrive nagaan wie er wat gedeeld heeft met jou

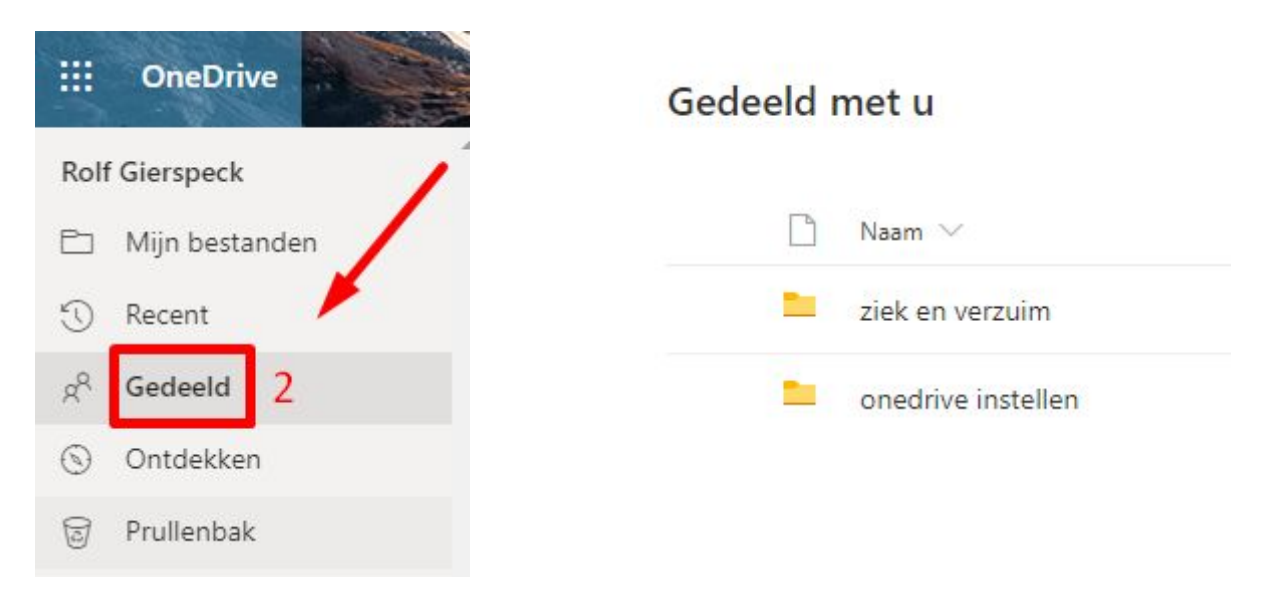

### Mogelijkheid 2 - Leerlingen mailen hun werk naar jou

#### Open via mijncvo.nl Outlook Mail

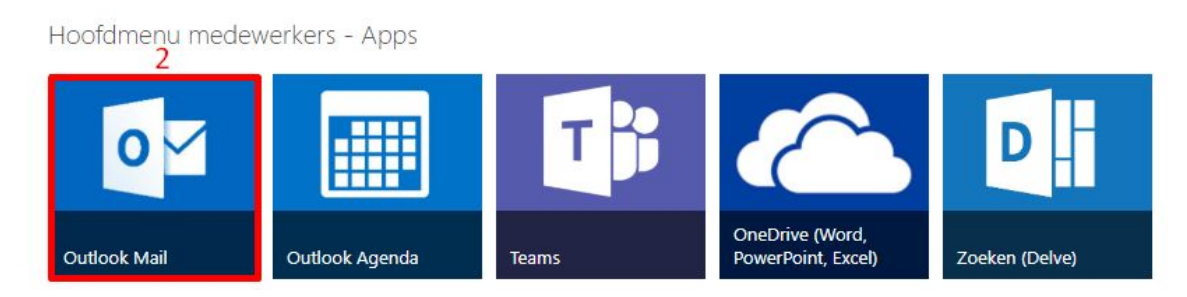